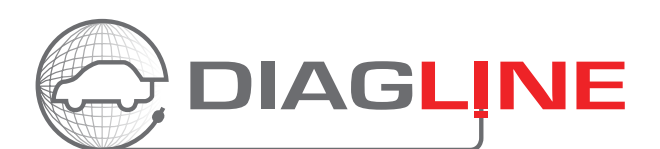

Diagline Gen2 interface guick guide oppsett

Diagline Gent Gratulerer med din nye Diagline interface!

> Diagline skal være koblet til internettet for at det kan virke. Du kan bruke en kabel eller wifi. (Vi anbefaler at du bruker kabel. Det vil gi deg den mest sikre forbindelsen.)

Start med å koble din nye Diagline modul til OBD-porten på en bil med diagnoselader på.

- 1. **♦ Kabel**: Monter en internett kabel i Ethernet-porten på din Diagline og din Router på verkstedet. Gå heretter til punkt 5.
- Wifi: Etter <u>30 sekunder</u> vil det oransje LED lyset i Ethernet-porten lyse konstant, det grønne LED lyse vil 

   begynne å blinke og deretter er modulen klar til at vi kan koble den til deres trådløse nettverk/wifi.

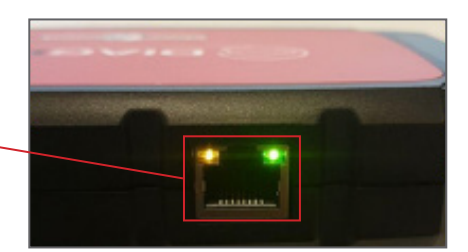

- 2. Søk etter et trådløst nettverk/wifi fra din PC. I listen over tilgjengelige trådløse nettverk/wifi finner du din modul som heter "connector" etterfulgt av ditt serienummer. Velg det og trykk tilkoble eller koble til.
- 3. Når du er tilkoblet åpner du deretter din Chrome browser og skriver: "connector.help" i søkefeltet og deretter får du opp en liste over trådløst nettverk/wifi som er tilgjengelig i området.
- 4. Velg det foretrekte nettverket/wifi på verkstedet som du ønsker å benytte, tast inn passord og koble til. Etter en stund vil det grønne LED lyset i Ethernet-porten skifte fra å blinke til å lyse konstant, og du mister forbindelsen til Diagline modulens trådløse nettverk/wifi. For noen enheter oppleves det som om at oppsett prosedyren har stoppet. Dette er helt normalt siden den nå har avsluttet oppsettet og er klar til å bli tatt i bruk. Se videoen i bulletin nr. 7247 i AutoFrontalen, hvis oppsettet feiler.

Tips: I tilfellet feil eller hvis du ønsker å benytte et annet nettverk/wifi, skal dette gjøres ved å koble Diagline Modulen til OBD porten i en bil og holde "reset" knappen inne i 20 sekunder med en binders eller lign. Se videoen i bulletin nr. 7248 i AutoFrontalen, hvis oppsettet feiler.

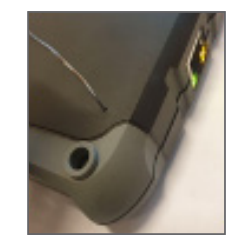

5. Kontakt nå Team Diagline ved å opprette en Bilteknisksak i AutoFrontal og velg kategori Diagline. I spørsmål feltet skriver du, oppsett av brukernavn og passord til din nye Diagline. Du vil innen kort tid få et svar med ditt nye brukernavn og passord.

Du er nå klar til å bruke din nye digitale modul – Gen2 og skal imidlertid følge veiledningene for

Tidsbestillingsguide og 3 Brukerguide - Med vennlig hilsen Team Diagline

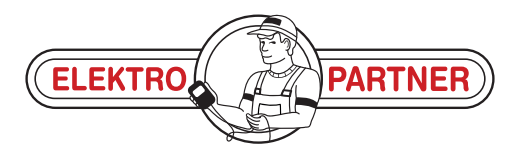

www.elektropartner.com